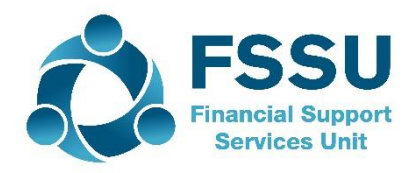

## Financial Guideline 2019/2020 – 14

Community & Comprehensive Schools

## Entering the budget on Surf Accounts for the year ended 31 August 2020

In accordance with the Governance Manual for Community & Comprehensive Schools, the board of management are advised to prepare an annual budget each school year.

## The School Budget for 2019/2020 should now be imported.

- 1. On the left panel, click **Settings**.
- 2. The **Settings** page appears. Under the **DATA** heading, click **Imports**.

|                          | ٩ | Create New 🗸          |                              |                   | 🗒 Demonstration Organisation 🛛 🔕 |
|--------------------------|---|-----------------------|------------------------------|-------------------|----------------------------------|
|                          |   | Settings              |                              |                   |                                  |
| 🚯 Dashboard              |   | ▶ GENERAL SETUP       | ▶ CONTACTS                   | DATA              | ▶ PRODUCTS & STOCK               |
| 🖹 Sales >                |   | Business Details      | Setup                        | Imports           | Products                         |
| Purchases                |   | Users                 | Categories                   | Exports           | Product Categories               |
|                          |   | Manage Account        | Other Information            | Year-End          | Stock Setup                      |
|                          |   | Manage Currency       | Credit Terms                 |                   | Stock Adjustment Types           |
| 🖹 General Ledger 🛛 🔸     |   | Manage Time Recording |                              |                   | Stores                           |
| ② Time Tracking →        |   | ■ ACCOUNTS            | ► VAT                        | E-MAIL            | ■ BANKING                        |
| <mark>ull</mark> Stock → |   | Setup                 | VAT Basis                    | Basic Settings    | PayPal Account Details           |
| GRM →                    |   | Accounting Periods    | VAT Rates                    | Advanced Settings | Bank Import Rules                |
| I Reports                |   | Divisions             | VAT Codes                    | E-Mail Templates  |                                  |
| Add Payroll              |   | E CRM                 | ▶ INVOICING/PRINT TEM        | PLATES            |                                  |
| Settings 🛛 🕄 Help        |   | Diary Setup           | Transaction Other Informatio | n                 |                                  |
|                          | - |                       | Import Link                  |                   | · · · · · · ·                    |

3. The Data Import page appears. Tick Monthly Budget Import and click Next.

| Quick tip Detailed help is available here.                            |                                                                 |  |
|-----------------------------------------------------------------------|-----------------------------------------------------------------|--|
| Select the type of the file you wish to import                        |                                                                 |  |
| Surfaccounts Standard Import File ~                                   |                                                                 |  |
| 🔿 Contacts - Customer/Supplier/Prospects/Business & Personal Contacts |                                                                 |  |
| O Product List                                                        | Stock Adjustments                                               |  |
| O Detailed Customer Invoices and Credit Notes                         | Summary Customer Invoices and Credit Notes                      |  |
| Customer and Non Customer Receipts                                    | <ul> <li>Detailed Supplier Invoices and Credit Notes</li> </ul> |  |
| Summary Supplier Invoices and Credit Notes                            | Supplier and Non Supplier Payments                              |  |
| Monthly Budget Import                                                 | Yearly Budget Import                                            |  |

Monthly Budget Option

4. The Data Import screen for Monthly Budget Import page appears. Click **Template** to download the required excel format to your machine and save the document.

| ta Import > Monthly Budget Imp                                                                                                    | ort           |                                   |                 |  |  |  |  |  |
|----------------------------------------------------------------------------------------------------|---------------|-----------------------------------|-----------------|--|--|--|--|--|
| Quick tipDetailed help is available here.                                                                                                    |               |                                   |                 |  |  |  |  |  |
| To import <b>Monthly Budget Data</b> into <b>Surf Accounts</b> you must use the following <b>Template</b> (c) is on link to download). Once you have filled in the information select your file below and press the Import Button. If there are <u>any</u> issues with the import file the information <u>will not occumpore</u> d then you must fix the problems and re-import. |               |                                   |                 |  |  |  |  |  |
|                                                                                                    | SELECT PERIOD | SELECT DEPARTMENT                 |                 |  |  |  |  |  |
| Browse                                                                                                    | Select option | <ul> <li>Select option</li> </ul> | ~               |  |  |  |  |  |
|                                                                                                    |               |                                   |                 |  |  |  |  |  |
|                                                                                                    |               |                                   |                 |  |  |  |  |  |
|                                                                                                    |               | Close                             | Previous Import |  |  |  |  |  |
|                                                                                                    |               |                                   |                 |  |  |  |  |  |

Template Link

5. Within the excel template, you can enter multiple nominal codes and their corresponding budget values.

| A      | В        | С        | D        | E        | F        | G        | Н        | 1        | J        | K         | L         | М         | N | 0 |
|--------|----------|----------|----------|----------|----------|----------|----------|----------|----------|-----------|-----------|-----------|---|---|
| Code   | Period 1 | Period 2 | Period 3 | Period 4 | Period 5 | Period 6 | Period 7 | Period 8 | Period 9 | Period 10 | Period 11 | Period 12 |   |   |
| 3010   | -161250  |          |          |          |          |          |          |          |          |           |           |           |   |   |
| 3050   | -66000   |          |          |          |          |          |          |          |          |           |           |           |   |   |
| 3150   | -13200   |          |          |          |          |          |          |          |          |           |           |           |   |   |
| 320    | -4845    |          |          |          |          |          |          |          |          |           |           |           |   |   |
| 3220   | -402     |          |          |          |          |          |          |          |          |           |           |           |   |   |
| 3240   | -3240    |          |          |          |          |          |          |          |          |           |           |           |   |   |
| 3290   | -3290    |          |          |          |          |          |          |          |          |           |           |           |   |   |
| 3360   | )        |          |          |          |          |          |          |          |          |           |           |           |   |   |
| 0 4150 | 3538     |          |          |          |          |          |          |          |          |           |           |           |   |   |
| 1 4370 | 5464     |          |          |          |          |          |          |          |          |           |           |           |   |   |
| 2 4450 | 513      |          |          |          |          |          |          |          |          |           |           |           |   |   |
| 3 4730 | 13200    |          |          |          |          |          |          |          |          |           |           |           |   |   |
| 4 5032 | 2        |          |          |          |          |          |          |          |          |           |           |           |   |   |
| 5 5150 | 1564     |          |          |          |          |          |          |          |          |           |           |           |   |   |
| 5 5350 | ) 50     |          |          |          |          |          |          |          |          |           |           |           |   |   |
| 7 6010 | 32000    |          |          |          |          |          |          |          |          |           |           |           |   |   |
| 8      |          |          |          |          |          |          |          |          |          |           |           |           |   |   |
| 9      |          |          |          |          |          |          |          |          |          |           |           |           |   |   |
| 0      |          |          |          |          |          |          |          |          |          |           |           |           |   |   |

Template

You can copy the information from the budget template that was submitted to the department. The fields should be completed as follows: **Code**: The Nominal Account code/number. **Period 1**: Total € amount budgeted for the full year. Note income values (codes 3000-3899) should be a entered as a minus(-)

Once you have completed the import template save the changes.

6. From the data import template page choose the file and select the period you are importing the budget to.

| Data Import > Monthly Budget Import                                                                                                    |                                                                                                    |                                                                                                    |                          |
|----------------------------------------------------------------------------------------------------|----------------------------------------------------------------------------------------------------|----------------------------------------------------------------------------------------------------|--------------------------|
| • Quick tipDetailed help is available here.                                                                                                    |                                                                                                    |                                                                                                    | ×                        |
| To import <b>Monthly Budget Data</b> into <b>Surf Accounts</b> you<br>Import Button. If there are <u>any</u> issues with the import file<br>C:\Users\Eileen\Documents\ Browse | must use the following <b>Template</b> (click on link to<br>the information <u>will not</u> be imported then you re<br>SELECT PERIOD<br>Current Period | o download). Once you have filled in the information select your to<br>nust fix the problems and re-import.<br>SELECT DEPARTMENT<br>AOD | file below and press the |
|                                                                                                    |                                                                                                    | Close                                                                                                    | Previous Import          |

If you have started Surf Accounts pre-31<sup>st</sup> of August 2019 and have not yet performed your year end, you should select to import the template for the 'future period'.

If you have started Surf Accounts from the 1<sup>st</sup> of September 2019 or have started Surf Accounts pre-31<sup>st</sup> of August 2019 and have performed your yearend select the 'current period'.

Select "AOD" for the department.

Then select 'Import'.

7. If you have the budget broken down between departments and wish to compare different department income and expenditure against budget you will need to prepare a separate import template for each department. After each department balance has been imported the remaining balances should be entered under "AOD".

This is not required for the board of management reports recommended by the FSSU and is at the discretion of the school.

8. Once the budget has been imported you can view it by going to the 'General ledger' module > 'Chart of Accounts'. Click on the green 'Budget' button and select either 'Current Period-Monthly' or 'Future Period-Monthly' depending on what period you selected when importing.

| Chart of Accounts Print Add    | View • Budget • More •   | Suppress Zer | o Search |
|--------------------------------|--------------------------|--------------|----------|
| Cada Description               | Current Period - Annual  | 2020         | 2010     |
| Code Description               | Current Period - Monthly | 2020         | 2019     |
| Income and Expenditure Account | Future Period - Annual   | Debit Credit | Debit C  |
| Income                         | Future Period - Monthly  |              |          |
| Income Department Grants       |                          |              |          |
| 3010 Non Pay Budget            |                          | - 2,208.25   | - 92,5   |
| 3011 Other grants              |                          | 500.00 -     | 2,200.00 |

- Budget view
- 9. If you need to edit any of the amounts entered you can select the relevant cell and overtype the figures.

| Ente | er Current Year Month          | nly Budg | et Back     | k Save      |        | -      |        | DEP AOD | - All ( 🗸 |
|------|--------------------------------|----------|-------------|-------------|--------|--------|--------|---------|-----------|
| Code | Description                    | 2020     | Total       | Sep 19      | Oct 19 | Nov 19 | Dec 19 | Jan 20  | Feb       |
| 3010 | Non Pay Budget                 | 0.00     | -161,250.00 | -161,250.00 | 0.00   | 0.00   | 0.00   | 0.00    | 0.0       |
| 3011 | Other grants                   | 0.00     | 0.00        | 0.00        | 0.00   | 0.00   | 0.00   | 0.00    | 0.0       |
| 3020 | DEIS Grant                     | 0.00     | 0.00        | 0.00        | 0.00   | 0.00   | 0.00   | 0.00    | 0.0       |
| 3030 | Non Teachers Pay Budget        | 0.00     | 0.00        | 0.00        | 0.00   | 0.00   | 0.00   | 0.00    | 0.0       |
| 3050 | Support Services Grant         | 0.00     | -66,000.00  | -66,000.00  | 0.00   | 0.00   | 0.00   | 0.00    | 0.0       |
| 3150 | Book Grant                     | 0.00     | -13,000.00  | -13,000.00  | 0.00   | 0.00   | 0.00   | 0.00    | 0.0       |
| 3170 | Special Subject Grant          | 0.00     | 0.00        | 0.00        | 0.00   | 0.00   | 0.00   | 0.00    | 0.0       |
| 3190 | JCSP Grant                     | 0.00     | 0.00        | 0.00        | 0.00   | 0.00   | 0.00   | 0.00    | 0.0       |
| 3200 | Transition Year Grant          | 0.00     | -484: 00    | -4845.00    | 0.00   | 0.00   | 0.00   | 0.00    | 0.00      |
| 3210 | Leaving Cert Applied Grant     | 0.00     | 0.50        | 0.00        | 0.00   | 0.00   | 0.00   | 0.00    | 0.0       |
| 3220 | Grant for Traveller Students   | 0.00     | -402.00     | -402.00     | 0.00   | 0.00   | 0.00   | 0.00    | 0.0       |
| 3230 | Computer / IT Grant            | 0.00     | 0.00        | 0.00        | 0.00   | 0.00   | 0.00   | 0.00    | 0.0       |
| 3240 | Supervision/Substitution       | 0.00     | -3,538.00   | -3,538.00   | 0.00   | 0.00   | 0.00   | 0.00    | 0.0       |
| 3255 | SEC Exam Income                | 0.00     | 0.00        | 0.00        | 0.00   | 0.00   | 0.00   | 0.00    | 0.0       |
| 3270 | Sports Complex                 | 0.00     | 0.00        | 0.00        | 0.00   | 0.00   | 0.00   | 0.00    | 0.0       |
| 3275 | Minor Works Grant- Non Capital | 0.00     | 0.00        | 0.00        | 0.00   | 0.00   | 0.00   | 0.00    | 0.0       |

- 10. The budget can also be input manually by entering the figures in the September column as shown above.
- 11. The budget will appear in the Income and expenditure report. For board of management reporting the income and expenditure report should always be printed from September to the year to date i.e. if reporting up to the end of January the Income and expenditure report should be printed for the period September to January.

Further information or clarification on any of the issues raised in this guideline can be obtained from the FSSU.

Tel: 01-269 0677 info@fssu.ie 11<sup>th</sup> October 2019